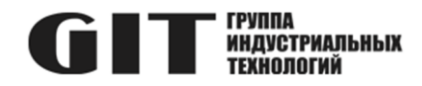

## ВСТРОЕННОЕ ПРОГРАММНОЕ ОБЕСПЕЧЕНИЕ УЗЛА ПЕЧАТНОГО R LME M ИЗ СОСТАВА ПРОГРАММНОГО КОМПЛЕКСА УПРАВЛЕНИЯ СИСТЕМОЙ ЦИФРОВОЙ МНОГОФУНКЦИОНАЛЬНОЙ ПРОМЫШЛЕННОЙ СВЯЗИ «GIT-COMM»

наименование и индекс изделия

# ИНСТРУКЦИЯ ПО УСТАНОВКЕ ПРОГРАММНОГО ОБЕСПЕЧЕНИЯ

обозначение документа

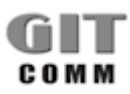

www.git-holding.ru Тел: +7 (495) 223-07-25 E-mail: git@git-holding.ru Инструкция по установке программного обеспечения РОФ.ГРЛМ.01.01.05021-01 93 01 Редакция 1.0 **R 6 LME 02 M** 

#### ВСТРОЕННОЕ ПРОГРАММНОЕ ОБЕСПЕЧЕНИЕ УЗЛА ПЕЧАТНОГО R LME M

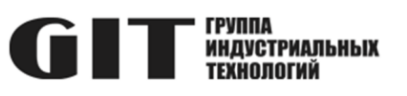

### ОГЛАВЛЕНИЕ

| Введение                                               | .3 |
|--------------------------------------------------------|----|
| 1 Необходимый комплект оборудования и ПО               | .3 |
| 2 Подключение программатора к модулю R 6 LME 02M       | .3 |
| З Загрузка встроенного ПО в микроконтроллер            | .4 |
| 4 Контроль версии встроенного программного обеспечения | .5 |

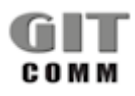

#### ВСТРОЕННОЕ ПРОГРАММНОЕ R 6 LME 02 M ОБЕСПЕЧЕНИЕ УЗЛА ПЕЧАТНОГО R LME M

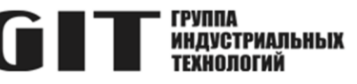

### ВВЕДЕНИЕ

В настоящей инструкции приведен состав комплекта необходимого оборудования и программного обеспечения для программирования модуля контроля для 6 групп громкоговорителей или ламп-вспышек R 6 LME 02 M (далее – модуль), даны указания и описан процесс загрузки программного обеспечения в микроконтроллер модуля R 6 LME 02 M.

### 1 НЕОБХОДИМЫЙ КОМПЛЕКТ ОБОРУДОВАНИЯ И ПО

1.1 Для программирования микроконтроллера модуля R 6 LME 02 М требуется следующий комплект оборудования и программного обеспечения:

- персональный компьютер (ПК) с операционной системой Windows не ниже Windows 7;
- программатор ST-Link V2;
- программное обеспечение STM32 ST-LINK Utility;
- актуальный файл прошивки.

1.2 Перед проведением работ по программированию микроконтроллера модуля R 6 LME 02 М программное обеспечение STM32 ST-LINK Utility должно быть установлено на персональный компьютер.

### 2 ПОДКЛЮЧЕНИЕ ПРОГРАММАТОРА К МОДУЛЮ R 6 LME 02M

2.1 Программирование осуществляется через разъём XP5 модуля R 6 LME 02 М. Расположение разъёма показано на рисунке 1.

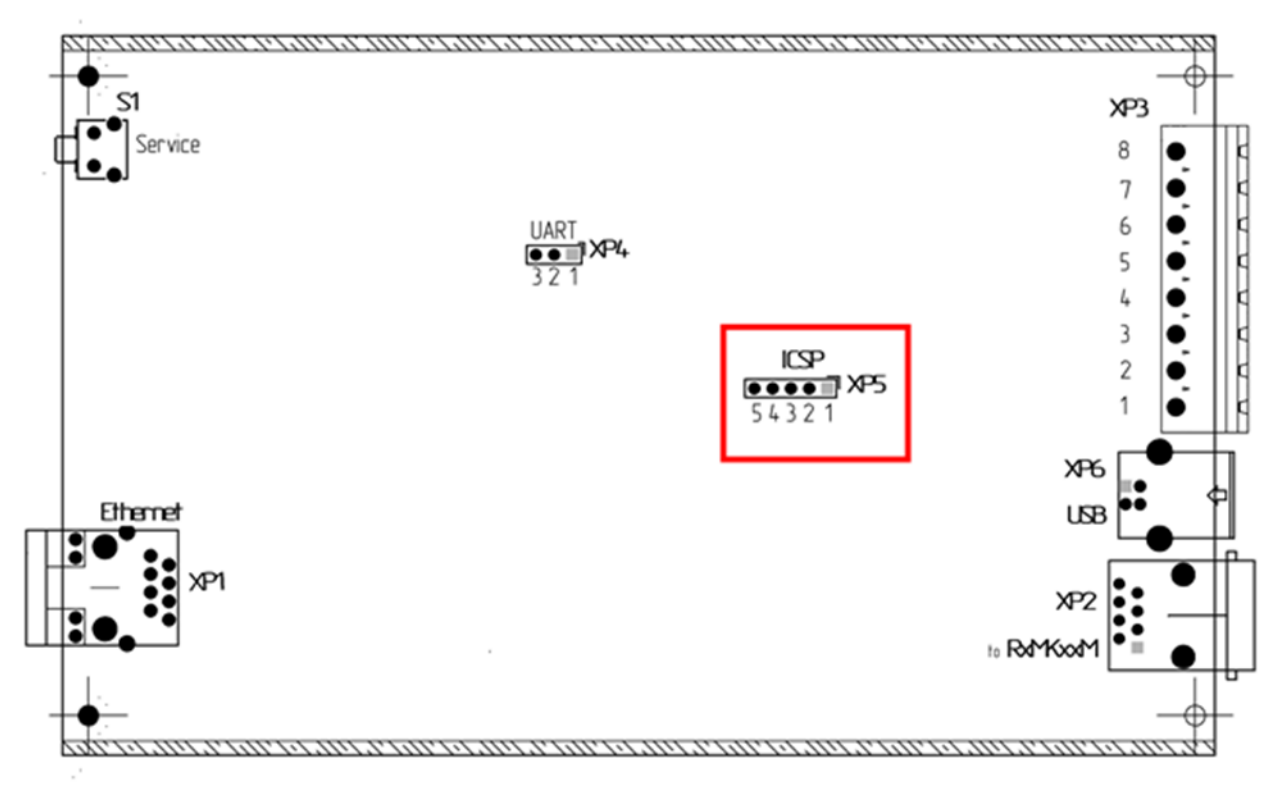

Рисунок 1- Модуль R 6 LME 02 М

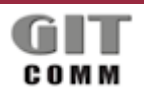

www.git-holding.ru Страница 3 / 6 Инструкция по установке программного обеспечения РОФ.ГРЛМ.01.01.05021-01 93 01 Редакция 1.0

#### ВСТРОЕННОЕ ПРОГРАММНОЕ R 6 LME 02 M ОБЕСПЕЧЕНИЕ УЗЛА ПЕЧАТНОГО ССТСТИИНАЛЬНЫХ R LME M

2.2 Подключите программатор к разъему XP5 модуля R 6 LME 02 M. Схема подключения приведена на рисунке 2.

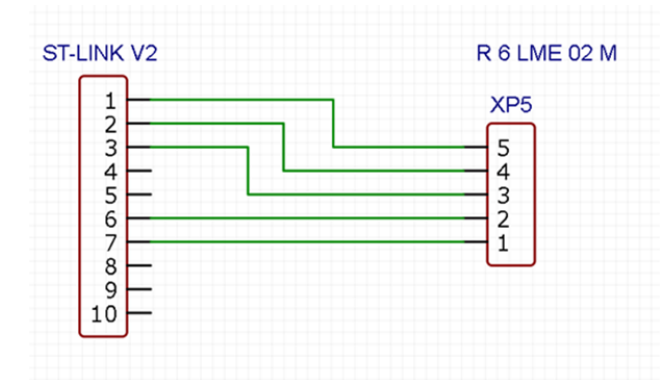

Рисунок 2- Схема подключения программатора к модулю R 6 LME 02 М

### 3 ЗАГРУЗКА ВСТРОЕННОГО ПО В МИКРОКОНТРОЛЛЕР

3.1 Подключите программатор к USB порту ПК и запустите программу STM32 ST-LINK Utility.

3.2 В окне программы откройте файл прошивки «File > Open file» (или сочетание клавиш CTRL + O).

3.3 В окне программы зайдите в меню «Target > Option Byte» и выберите там настройку «Level 0» (рисунок 3), затем нажмите «Apply».

ВНИМАНИЕ!!! Выбор опции «Level 2» приведёт к выходу из строя микроконтроллера модуля R 6 LME 02 M.

| Option Bytes                                                                                                    |                                                                                                    |                                                    |                                                                                                    |                                                                                          | ×                                                                        |
|----------------------------------------------------------------------------------------------------|----------------------------------------------------------------------------------------------------|----------------------------------------------------|----------------------------------------------------------------------------------------------------|------------------------------------------------------------------------------------------|--------------------------------------------------------------------------|
| Read Out Protect                                                                                                    | tion                                                                                                    | B                                                  | OR Leve                                                                                                    | 1                                                                                        |                                                                          |
| Level 0                                                                                                    | ~                                                                                                    | F                                                  | OFF                                                                                                    | ~ R                                                                                      | ~                                                                        |
| User configuratio<br>WDG_STOP<br>WWDG_SW<br>NSRAM_Parity<br>SRAM2_RST<br>SRAM2_RST<br>SRAM2_PE<br>NRST_STOP<br>MRST_STOP<br>NRST_STOP<br>NRST_MODE<br>Security option b | n option byte<br>[WDG_ST<br>WDG_UI<br>PCROP_F<br>PCROP_F<br>nBoot0_S<br>NSWB00<br>VDDA_Md<br>ytes                                                                                                    | TDE<br>_P<br>3_S<br>3_S<br>RDI<br>SW<br>TO<br>onit | 3Y<br>TOP<br>TDBY<br>_Cfg<br>lor                                                                                                  | nBoot0 nBoot1 nDBOOT nDBANK DB1M IRHEN WWG_SW SDADC12_                                   | nBOOT0<br>BOOT1<br>BFF2<br>nBOOT_SEL<br>DUALBANK<br>BOREN<br>VDD_Monitor |
| SEC_SIZE                                                                                                    | 0×00                                                                                                    | SEC                                                | SIZE2                                                                                                    | 0×00                                                                                     | BOOT_LOCK                                                                |
| BOOT_ADD0 (                                                                                                    | H)                                                                                                    |                                                    | Boot fro                                                                                                    | m (H)                                                                                    |                                                                          |
| BOOT_ADD1                                                                                                    | H)                                                                                                    |                                                    | Boot fro                                                                                                    | m (H)                                                                                    |                                                                          |
| User data storage                                                                                                    | e option bytes                                                                                                    |                                                    |                                                                                                    |                                                                                          |                                                                          |
| Data 0 (H)                                                                                                    |                                                                                                    |                                                    | D                                                                                                    | ata 1 (H)                                                                                |                                                                          |
| Flash sectors pro                                                                                                    | tection                                                                                                    |                                                    |                                                                                                    |                                                                                          |                                                                          |
| Flash protection mode: Write protection $\checkmark$                                                                                                    |                                                                                                    |                                                    |                                                                                                    |                                                                                          |                                                                          |
| Sector 0 Sector 1 Sector 2 Sector 3 Sector 4 Sector 5 Sector 6 Sector 7 Sector 7 Sector 7 Sector 9 Sector 10 Unselect all                                               | Start ad Size<br>0x0800 16 K<br>0x0800 16 K<br>0x0800 16 K<br>0x0801 16 K<br>0x0801 16 K<br>0x0802 12<br>0x0806 12<br>0x0806 12<br>0x0808 12<br>0x0808 12<br>0x0808 12<br>0x0808 12<br>0x0808 12<br>0x0808 12<br>0x0808 12<br>0x0808 12<br>0x0808 12<br>0x0808 12 |                                                    | Protectio<br>No Prote<br>No Prote<br>No Prote<br>No Prote<br>No Prote<br>No Prote<br>No Prote<br>No Prote<br>No Prote<br>No Prote | n ttion<br>ttion<br>ttion<br>ttion<br>ttion<br>ttion<br>ttion<br>ttion<br>ttion<br>ttion | ~                                                                        |
|                                                                                                    |                                                                                                    |                                                    |                                                                                                    | Apply                                                                                    | Cancel                                                                   |
|                                                                                                    |                                                                                                    |                                                    |                                                                                                    |                                                                                          |                                                                          |

Рисунок 3– Окно программы STM32 ST-LINK Utility

#### ВСТРОЕННОЕ ПРОГРАММНОЕ R 6 LME 02 M ОБЕСПЕЧЕНИЕ УЗЛА ПЕЧАТНОГО ССТСТИИ R LME M

3.4 В окне программы зайдите в меню «Target > Connect», затем «Target > Program…». Начнется загрузка программного обеспечения.

3.5 По окончании загрузки программного обеспечения отключите программатор от USB порта ПК, отключите программатор от разъёма XP5 модуля R 6 LME 02 M.

## 4 КОНТРОЛЬ ВЕРСИИ ВСТРОЕННОГО ПРОГРАММНОГО ОБЕСПЕЧЕНИЯ

4.1 Подайте электропитание на модуль R 6 LME 02 М. Для удобства допускается питание модуля напряжением 5 В через разъём USB B (XP6) от разъема USB персонального компьютера (рисунок 4).

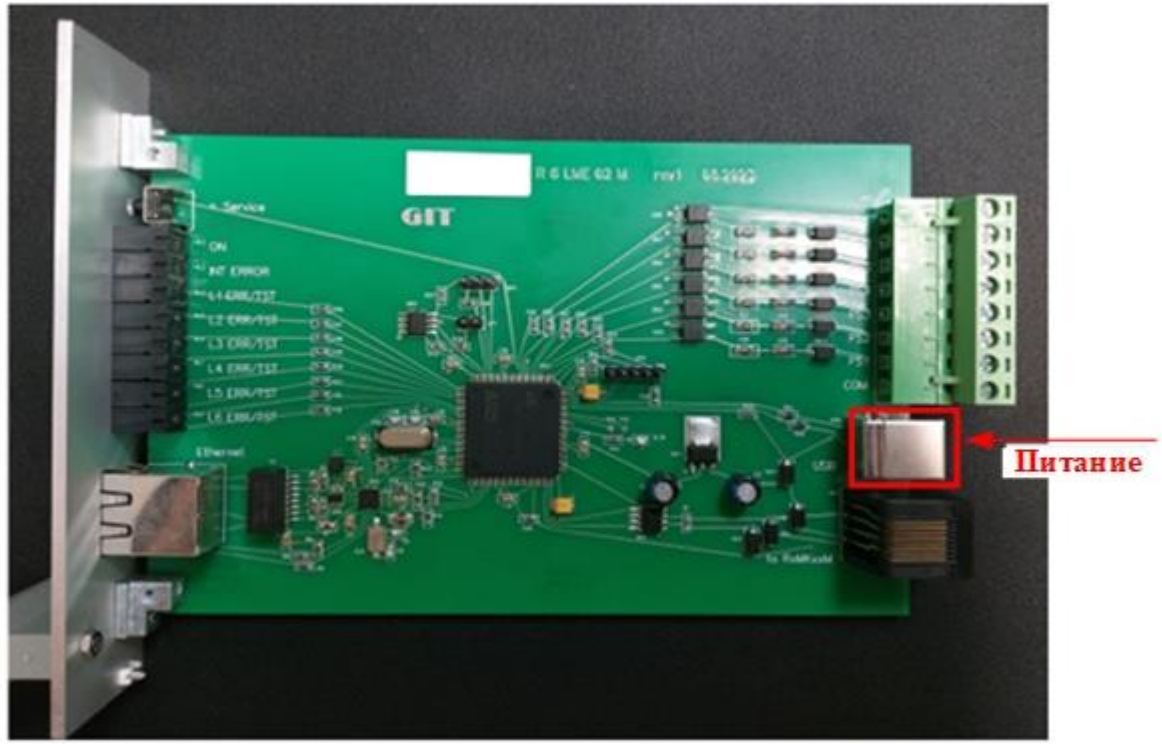

Рисунок 4– Электропитание модуля R 6 LME 02 M

4.2 Подключите ПК к разъему RJ-45 на передней панели модуля R 6 LME 02 М.

4.3 Запустите на ПК веб-браузер и введите в адресной строке IP-адрес модуля. Установленный по умолчанию IP-адрес модуля - 192.168.0.10. IP-адрес сетевого интерфейса ПК должен быть установлен из той же подсети, например, 192.168.0.11.

4.4 После появления окна с запросом логина и пароля, введите логин и пароль.

Логин по умолчанию – admin

Пароль по умолчанию – admin

4.5 После успешного ввода логина и пароля появится стартовая страница настройки модуля.

4.6 Со стартовой страницы перейдите на страницу «Администрирование» и проверьте версию встроенного программного обеспечения (рисунок 5).

4.7 Для выхода из веб-интерфейса нажмите кнопку «Выход».

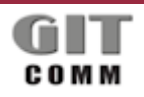

R 6 LME 02 M

### ВСТРОЕННОЕ ПРОГРАММНОЕ ОБЕСПЕЧЕНИЕ УЗЛА ПЕЧАТНОГО R LME M

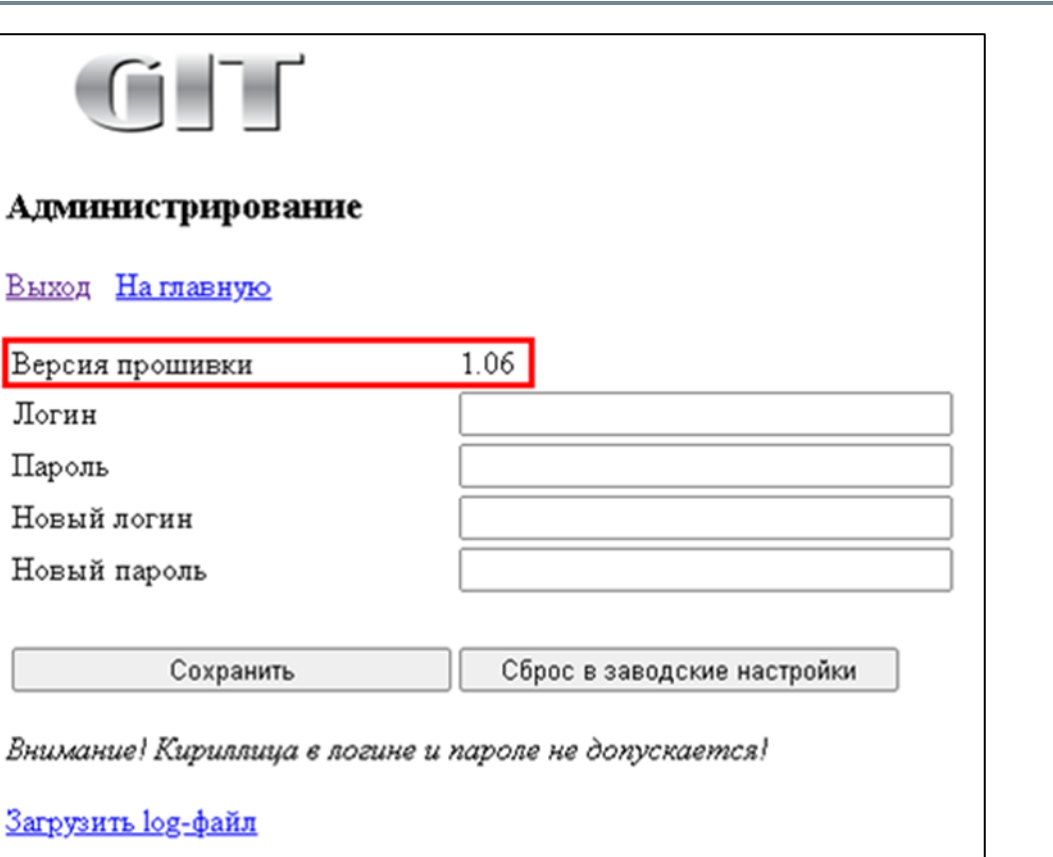

Рисунок 5- Страница «Администрирование»

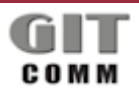

www.git-holding.ru Страница 6 / 6 ГРУППА Индустриальных Технологий